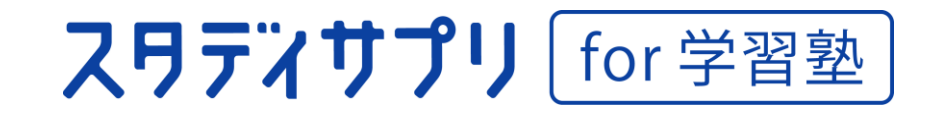

# サービス終了のご案内と 必要なお手続きにつきまして

# 2026年3月30日<sub>※</sub>をもって スタディサプリ学習塾向けサービスは提供を終了いたします。

※3月31日はスタディサプリ全体の定期メンテナンスのため利用できません。

# 重要なご案内となりますので、 ご一読いただきますようお願い申し上げます。

お問い合わせ先 スタディサプリ学習塾向けサービス支援事務局 https://studysapuri-juku.zendesk.com/hc/ja/requests/new

#### 今後のスケジュール

2026年3月30日をもちまして、学習塾向けサービスの各種システム、先生アカウントは利用できなくなります。

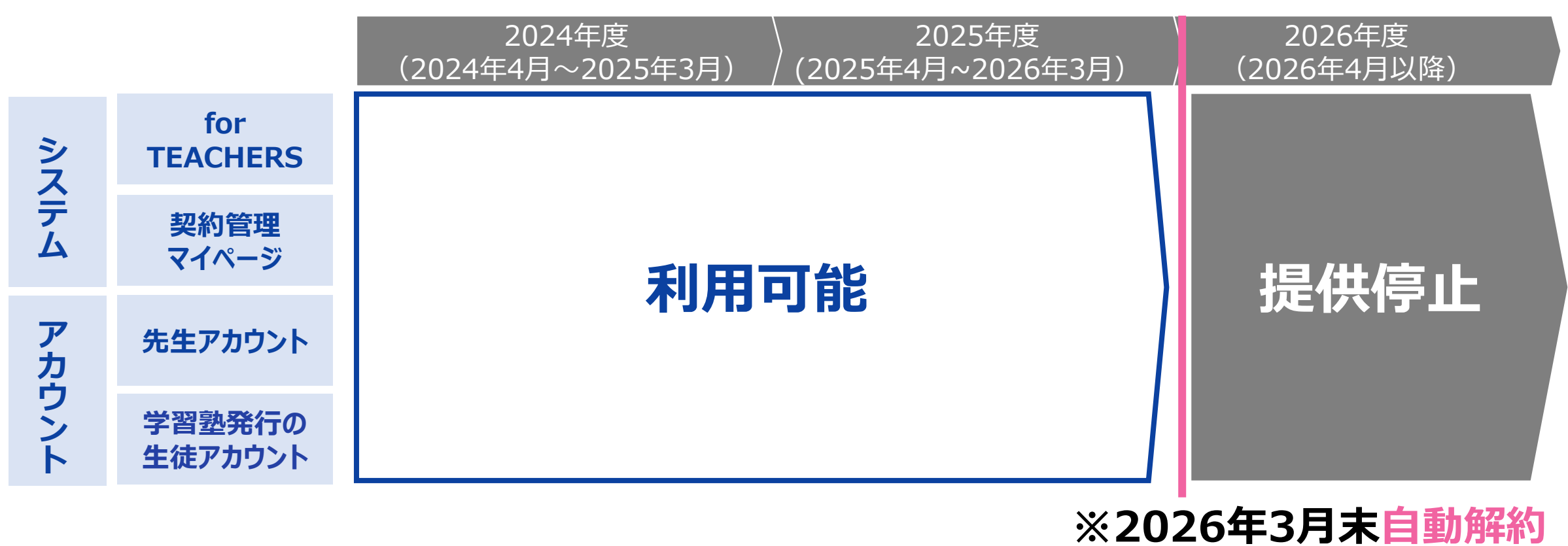

|                                                                                                    | 概要                                                                                        | 手続き方法                                                                                                    |  |  |  |  |
|----------------------------------------------------------------------------------------------------|-------------------------------------------------------------------------------------------|----------------------------------------------------------------------------------------------------|--|--|--|--|
| 利用停止申請                                                                                                    | <b>生徒(団体会員コード)</b> ごとに<br>利用停止を行う                                                         | 契約管理マイページから<br>利用停止申請を行う                                                                                         |  |  |  |  |
| 角罕約                                                                                                    | <b>塾(団体)</b> の利用を解約する                                                                     | 契約管理マイページから<br>解約申請を行う                                                                                           |  |  |  |  |
| 契約管理マイページへのログインが必要となります<br>「新たちのに、「「「「「」」」」<br>トttps://juku-kanri.teachers.studysapuri.jp/juku-mypage/<br>※ログインできない場合、ログイン画面「パスワードをお忘れの方」から<br>仮パスワードを発行してください。 |                                                                                           |                                                                                                    |  |  |  |  |
| 利用停止申請方法 for TEACHERS にログイン                                                                                                    |                                                                                           |                                                                                                    |  |  |  |  |
| トップページから、左部の団体会員コードを<br>利用停止する団体会員コードを入力し、そ<br>申請をクリックし、申請完了のポップアップを                                                                                            | たクリックし、<br>在認をクリックします。<br>ご確認ください。<br><b>for TEACHERS</b> に<br>1. 「学校管理」>「<br>2. 削除対象の「姓」 | <u>for TEACHERS</u> にログイン後、削除対象の団体会員コードを検索します。<br>1. 「学校管理」>「生徒管理」を選択します。<br>2. 削除対象の「姓」or「名」で検索、団体会員コードをコピーします。 |  |  |  |  |
| 契約管理マイページ                                                                                                    | ☆ ★−ム 生徒管理                                                                                |                                                                                                    |  |  |  |  |

🚷 かもめ 太郎

直接入力で申請する(1申請上限10名)

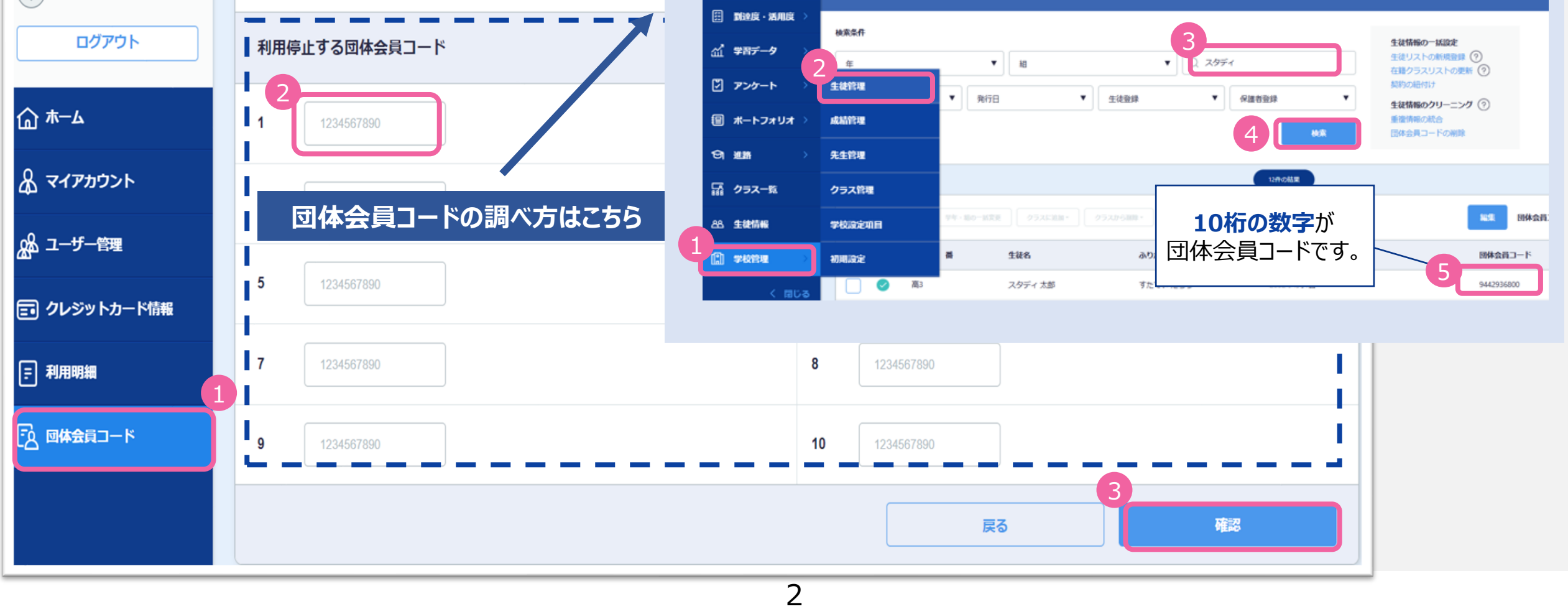

管 約3826·講座

#### 解約申請方法

トップページの契約団体情報の右部の、解約をクリックします。

| ス <b>月ディサプリ</b> for 学習 | 習塾             |                                                            | マニュアル 渋谷校 |                                                                                                    |
|------------------------|----------------|------------------------------------------------------------|-----------|----------------------------------------------------------------------------------------------------|
| 契約管理マイページ              | 渋谷校            |                                                            |           | スワディサプリ for 学習塾                                                                                                    |
| פאליק <i>פו</i> ם      | お知らせ           |                                                            | お知らせ一覧 >  | お問い合わせ                                                                                                    |
| 2 ご利用整選択へ              | 2024年02月01日    | 図 システムメンテナンスに伴う契約管理マイページの停止について※2024年2月11日(日)AM2時 ~ AM8時予定 | ×         | スタディサプリ学習塾向けサービス支援事務局 > お問い合わせ                                                                                                    |
|                        | 2023年06月30日 【新 | 機能】契約管理マイページにユーザー権限機能が追加されました                              | >         | お問い合わせ<br>*マークの項目は入力必須項目です                                                                                                    |
| ৡ ᠵᠬᡔᢧᡠᠵᢣ              |                |                                                            | 2         | 以下の中から該当する問題を選択してください。契約情報の変更申請の場合は、変更情報に応じてフォームを選<br>択ください。                                                                                |
| AA ユーザー管理              | 契約団体情報         |                                                            | 契約情報の変更解約 | 解約申請フォーム *                                                                                                    |
| 言 クレジットカード情報           | 団体コード          | S30033                                                     |           | <ul> <li>本申請の受付後、翌月4営業日以降に解約処理を行います。</li> <li>契約管理マイページの脱資の能期間は、本申請の受付月より13カ月間です。</li> <li>例:2022年8月20日に申請した4巻、2023年8月31日まで閲覧可能</li> </ul>  |
| ₣ 利用明細                 | 契約No           | U300000662                                                 |           | <ul> <li>ご解約後は、生徒の授業範囲の視聴態度や確認テスト受講職歴がすべて削除され閲覧不可となります。</li> <li>再度ご契約された場合でも、過去の学習履歴を「スタディサプリ for TEACHERS」上で閲覧することはで<br/>さません。</li> </ul> |
| 🔁 生徒の利用停止申請            | 会社名/屋号         | スタディサブリ塾株式会社                                               |           | メールアドレス・                                                                                                    |
|                        | 代表百役職名         |                                                            |           |                                                                                                    |

解約申請フォームが立ち上がりますので

必要事項を入力ください。

### 個人会員向けサービスを利用する場合

#### 学習履歴を引き継いで、個人会員向けサービスに移行できます。

・学習塾アカウントへのログインが必須となります。利用停止前に生徒へログイン可否をご確認ください。
 ・個人会員向けサービスへ移行する場合は、自動解約前に「利用停止申請」を行ってください。

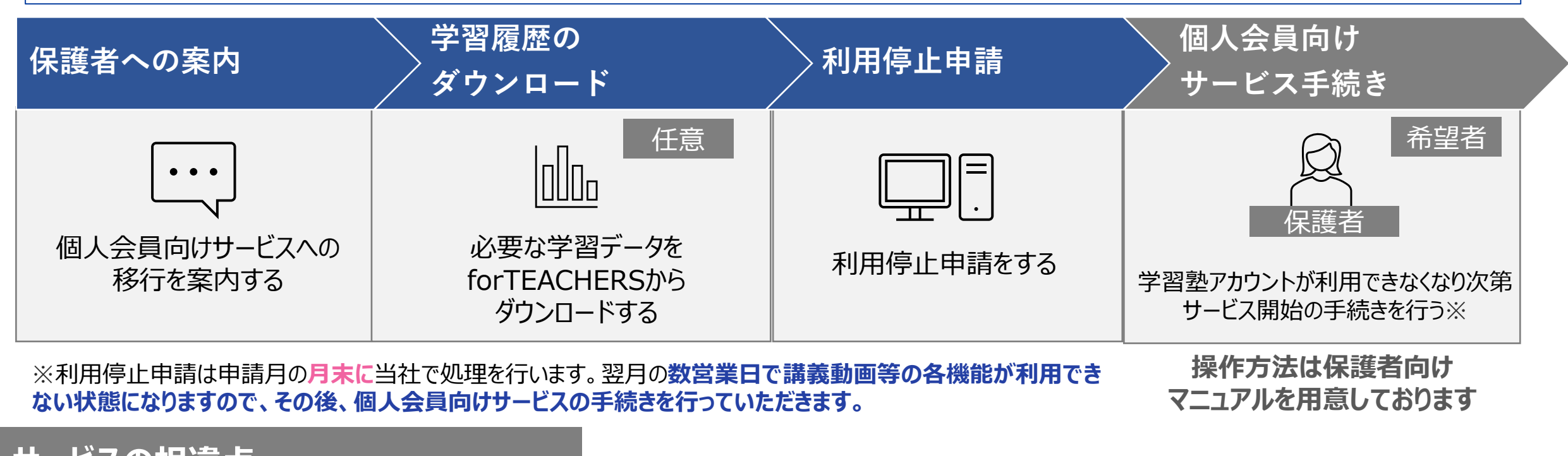

サービスの相違点

注意

※2024年10月現在のサービスになりますので、今後変更の可能性がございます。

| サービス内容 | 学習塾向けサービス | 個人会員向けサービス |
|--------|-----------|------------|
|        |           |            |

| 講義動画・確認テスト                | Ο | Ο |
|---------------------------|---|---|
| 宿題配信 / 学習管理機能(先生)         | Ô | × |
| ポートフォリオ機能<br>(活動メモ・アンケート) | Ο | × |
| 理解度チェックテスト<br>(一部講座のみ)    | × | Ο |
| ミッション機能                   | × | 0 |
| 定期テスト対策講座                 | × | Ο |

**先生向けサービスfor TEACHERSからの「宿題配信」や「学習管理機能」の提供は停止となります。** なお、個人向けサービスに移行いただき、学習中に生じた疑問点に対し、学習塾にて指導、フォローいただくなど、 生徒様の個人契約アカウントを通じて、学習サポートにご活用いただけましたら幸いでございます。

# 【参考】学習塾向けサービスからの移行につきまして

### ご契約・利用料金の納入についての違い

スタディサプリ学習塾向けサービスでは、保護者から徴収したスタディサプリの利用料を「リクルート」に納入いただきましたが、 個人会員向けサービスでは、リクルートより保護者に直接請求いたします。

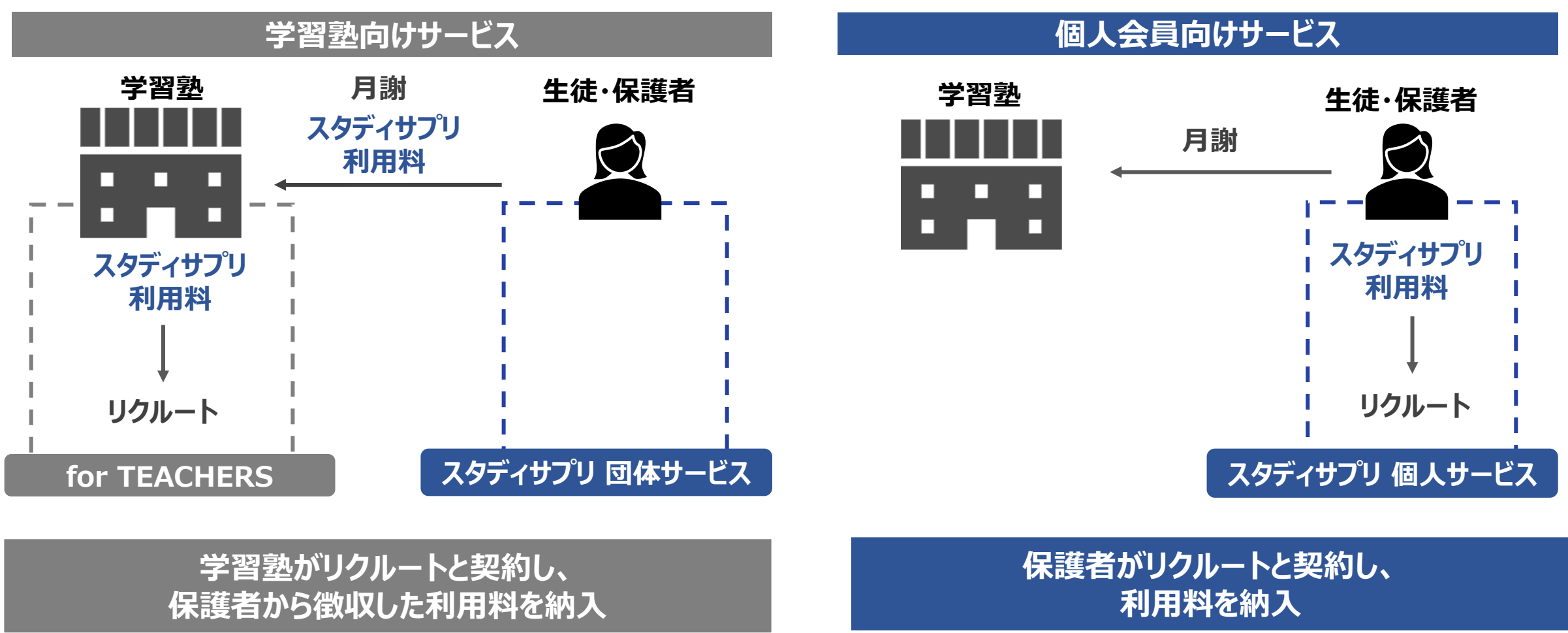

## アカウント切り替えの流れ

スタディサプリ学習塾向けサービスでは、学習塾で団体会員コードの発行、配布を行い、利用を開始します。 個人会員向けサービスへ移行するには、団体会員コード削除により、団体所属から個人利用アカウントへ切り替えたのち、 各ご家庭で個人利用のお支払い手続きを行う事で、個人向けサービスの利用を開始します。

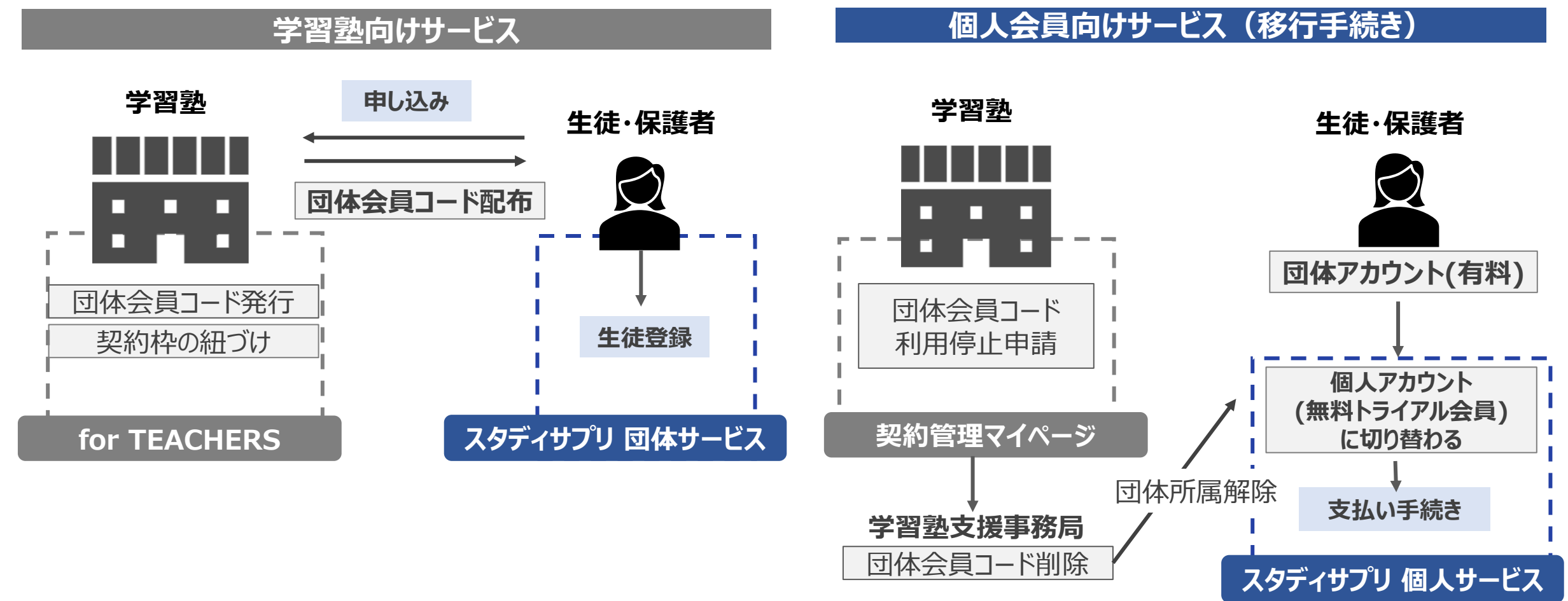

4

#### for TEACHERSで団体会員コードを発行、 生徒へ配布後、生徒側の登録後に利用開始

団体で利用していたアカウントにログインし、 利用料金の支払い完了後に個人会員の利用開始

※引き継がれる情報: アカウント情報、講座視聴履歴、確認テスト取り組み履歴